## TRS 2006 Feature

## **Downloading & Installing With CMP**

By Jarl Olsen

*Trainz Railroad Simulator 2006 has a new way of getting third-party content from the Trainz Download Station to you computer. It's a nifty bit of programming that needs some explanation. Jarl Olsen created this "how-to" for his father, Norm, who passed it along to us. – Ed.* 

To download *Trainz* stuff, open the Content Manger by clicking **Manage Content**.

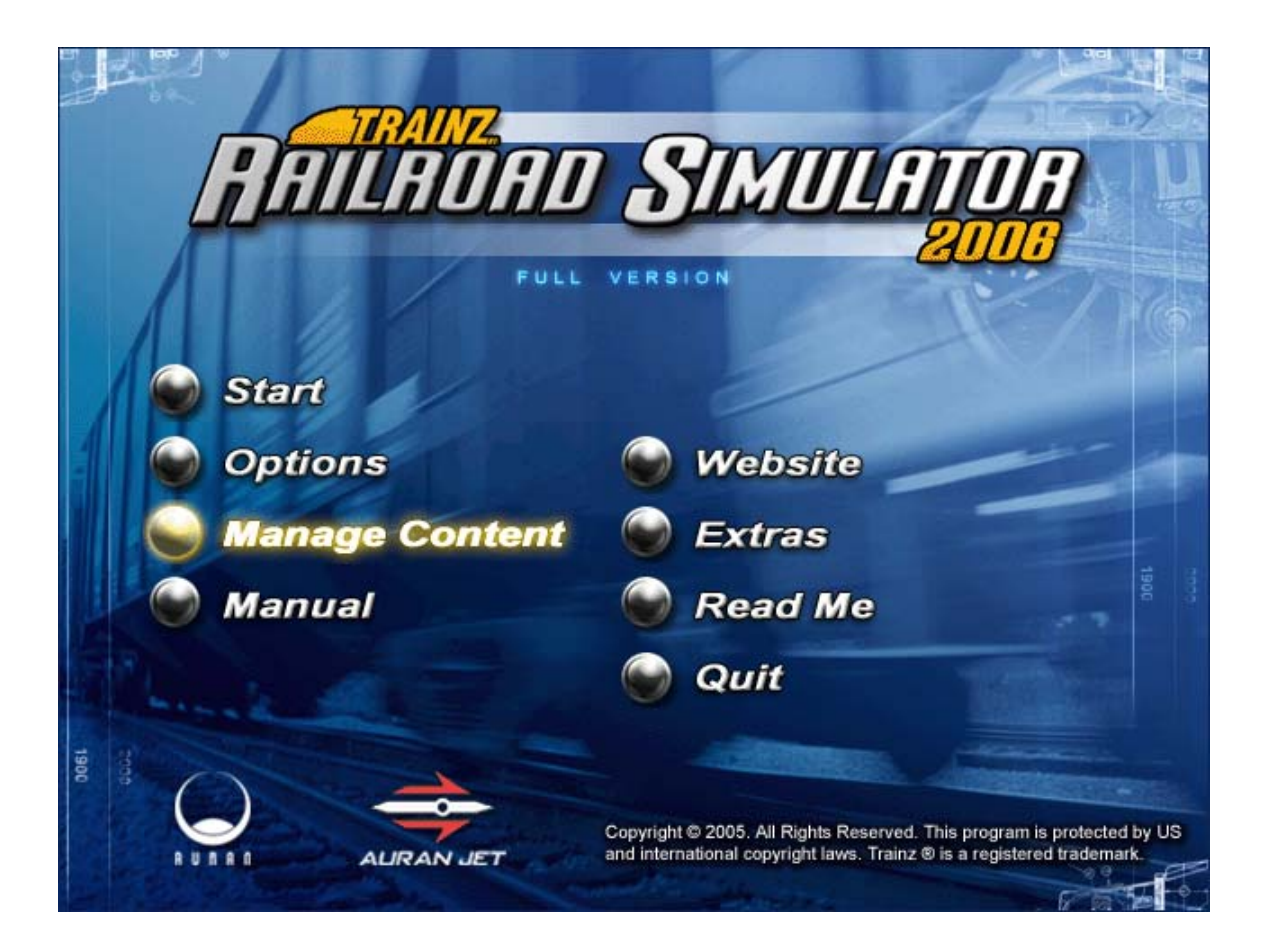

| File Edit View Help                   |                         |           |                                  |                       |              |
|---------------------------------------|-------------------------|-----------|----------------------------------|-----------------------|--------------|
|                                       | E                       | 175)      | 116 days left<br>6 downiceded To | kal Ministry          | ore Sper     |
| Coverliad Helper                      | O Austa (fast           | Liferi) 💿 |                                  | 1. <del>1</del> . 1   |              |
| IDLE truty                            | 4                       | Today H   | y Content                        | Open for Edit Missing | Dependencies |
|                                       | Oct of Date<br>Download | Station   | Locally Mode                     | ned Panished C        | Templates    |
| There are no items to display.        | Type Statu              | F.        |                                  | Name                  | 0            |
|                                       | 💶 🖪                     |           | (公司)                             | Dukey                 |              |
| Quivent Speed: 0.00 KBps              |                         |           | × •                              | AAA Alpha SD40        |              |
|                                       | <b> </b>                |           | 父ョ                               | AADA 10 ton           |              |
| Acout Details     Details     Details |                         |           | <b>*</b>                         | AADA 100 ton          |              |
| -                                     | - D                     |           | *                                | AADA 150 ton          |              |
| There are no selected terms.          | - D                     |           | × =                              | AADA 50 ton           |              |
|                                       | N 15                    | 0 4       | * =                              | AADA6                 |              |
|                                       | 333                     |           | (父 )                             | AADA6                 |              |
| C Seat                                | 🝈 🟠 📭                   |           | × =                              | AankKirche            |              |
| C - Lynnais                           | o 🛆 🖪                   |           | 50 10                            | Aaná Kirche           |              |
| C Archiver                            |                         |           | 4                                | Arriteman             |              |
| 6 Petter                              | 0                       |           |                                  |                       | 3            |

Once open, click on the **Download Station** tab.

| File Edit View Help                    |                          |                                               |                                |
|----------------------------------------|--------------------------|-----------------------------------------------|--------------------------------|
|                                        | Cass 4.75                | 116 days left<br>HB downloaded Total          | vercaper                       |
| 🗧 Coordinal Hilper                     | 🕽 🛛 Assets (Fest Verr) 🗨 |                                               |                                |
| IDLE Enery                             | Al Today                 | Ny Content: Open for Edit Missi               | ig Dependencies                |
|                                        | Download Station         | E Disabled Initialed Locally Hodified Parkshe | Current Search<br>of Templates |
| There are no items to deplay.          | Type Status              | Name                                          | 0                              |
|                                        |                          | 🖌 🔆 🏢 🚺 Dukey                                 |                                |
| Current Speed: 0.00 KBps               |                          | AAA A4/10 5040                                | i.                             |
| 1                                      |                          | AADA 10 ton                                   |                                |
| Accet Details     Item 1 of 1 Selected |                          | A404 100 ton                                  |                                |
| Assert Name:                           |                          |                                               |                                |
| AAA Alpha 5040                         |                          | AND AND AND AND AND AND AND AND AND AND       |                                |
| Author Names View Profile              |                          | AADA 50 ton                                   |                                |
| prindige                               |                          | AADA6                                         |                                |
| Tour Rating                            |                          | 5 m 1 AADA6                                   |                                |
| Asard Size:                            |                          | Aanikkinde                                    |                                |
| C) Ljánala                             |                          | Aarákirche                                    |                                |
| C Archaer                              |                          |                                               |                                |
| 5 Retter                               |                          | Arrientad                                     | 3                              |

To download an object, left click it. It should be highlighted in blue as shown below.

Hover the mouse over the selected item and press the right mouse button. When you do this, you should get a popup menu that has a menu item that says "Download" at the top of it. Click **Download**.

At this point, the selected item should be in the download helper box to the left. I've highlighted the item in blue down below...

| 🗃 Content Manager Plus                    |                                                        |                                                                              | 🐹                                                   |
|-------------------------------------------|--------------------------------------------------------|------------------------------------------------------------------------------|-----------------------------------------------------|
| File Edit View Help                       |                                                        |                                                                              |                                                     |
|                                           | Class 4.751                                            | 116 days left<br>16 downloaded Total                                         | work Spen                                           |
| 🗧 Deveload Hilper 🖉                       | Assats (fest veri)                                     |                                                                              |                                                     |
| IDLE 071.77 KD of 071.77 KD<br>Name - Son | Al Today H<br>Out of Date Archived<br>Download Station | y Content Operator Edit Mile<br>Disabled Distalled<br>Locally Nodified Parks | ang Dependencies<br>Current Search<br>and Templates |
|                                           | Type Status                                            | Name                                                                         | 0                                                   |
|                                           |                                                        | 🔆 🏢 🥈 Dukey                                                                  |                                                     |
|                                           |                                                        | AAA Alpha SDH0                                                               |                                                     |
|                                           |                                                        | AADA 10 ton                                                                  |                                                     |
|                                           |                                                        | 🛠 📺 🚶 A404 100 ton                                                           |                                                     |
|                                           |                                                        | 🛠 💼 🚶 AADA 150 ton                                                           |                                                     |
|                                           |                                                        | AADA 50 ton                                                                  |                                                     |
| Start Clear                               |                                                        | 🛠 🏢 🚺 AADA6                                                                  |                                                     |
|                                           |                                                        | 🛠 💼 🚶 AADA6                                                                  |                                                     |
| Asset Details                             |                                                        | 🛠 🏢 🧎 AankKinhe                                                              |                                                     |
| O think                                   |                                                        | Sc 💼 🗴 Aanékirche                                                            |                                                     |
| C Anter C                                 |                                                        | Arthmad                                                                      |                                                     |
| Ready                                     | 18                                                     | em selected. 51838 of 59606 items displayed                                  | 1. 1. 1. 1. 1. 1. 1. 1. 1. 1. 1. 1. 1. 1            |

Click the **Start** button.

| File Edit View Help         | I DITUTE I        | 116 daw left              |                                               |
|-----------------------------|-------------------|---------------------------|-----------------------------------------------|
|                             | Class 4.75 M      | El downiceded Total       | Hotwark Spee                                  |
| Download Helper O           | Assets (Text Vew) |                           |                                               |
| IDLE 871.77 KB of 871.77 KB | Al Today H        | y Content Open For t      | Sit Moving Dependencies                       |
| Name = 50e                  | Download Station  | Disabled Locally Modified | Faitched Correct Search<br>Faitched Templater |
|                             | Type Status       | Nat                       | ne 🕐                                          |
|                             |                   | 🛠 💼 📜 Dal                 | ey.                                           |
|                             |                   | X = 1 AA                  | A Abha 5040                                   |
|                             |                   | X = 1 A4                  | 04.10 ton                                     |
|                             |                   | X = 1 A4                  | 04 100 tan                                    |
|                             |                   | * = 1 M                   | 04 150 tan                                    |
|                             |                   | * = 1 44                  | 04.50 ton                                     |
| ( Sat ) Day                 | N <b>B</b> OA9    | X 💼 🗶 🗛                   | 346                                           |
|                             |                   | * = 1 44                  | 346                                           |
| 2) Anne Detals              |                   | 🛠 🔳 👔 Ам                  | në Kirdhe                                     |
| 😂 Uplanti 🕐                 |                   | X = 1 Am                  | nà Kitche                                     |
| a Arthur O                  |                   | 1 A 4 1 4 1               |                                               |

Once the item is installed, highlight it (click it) again under the Download Station tab as seen below.

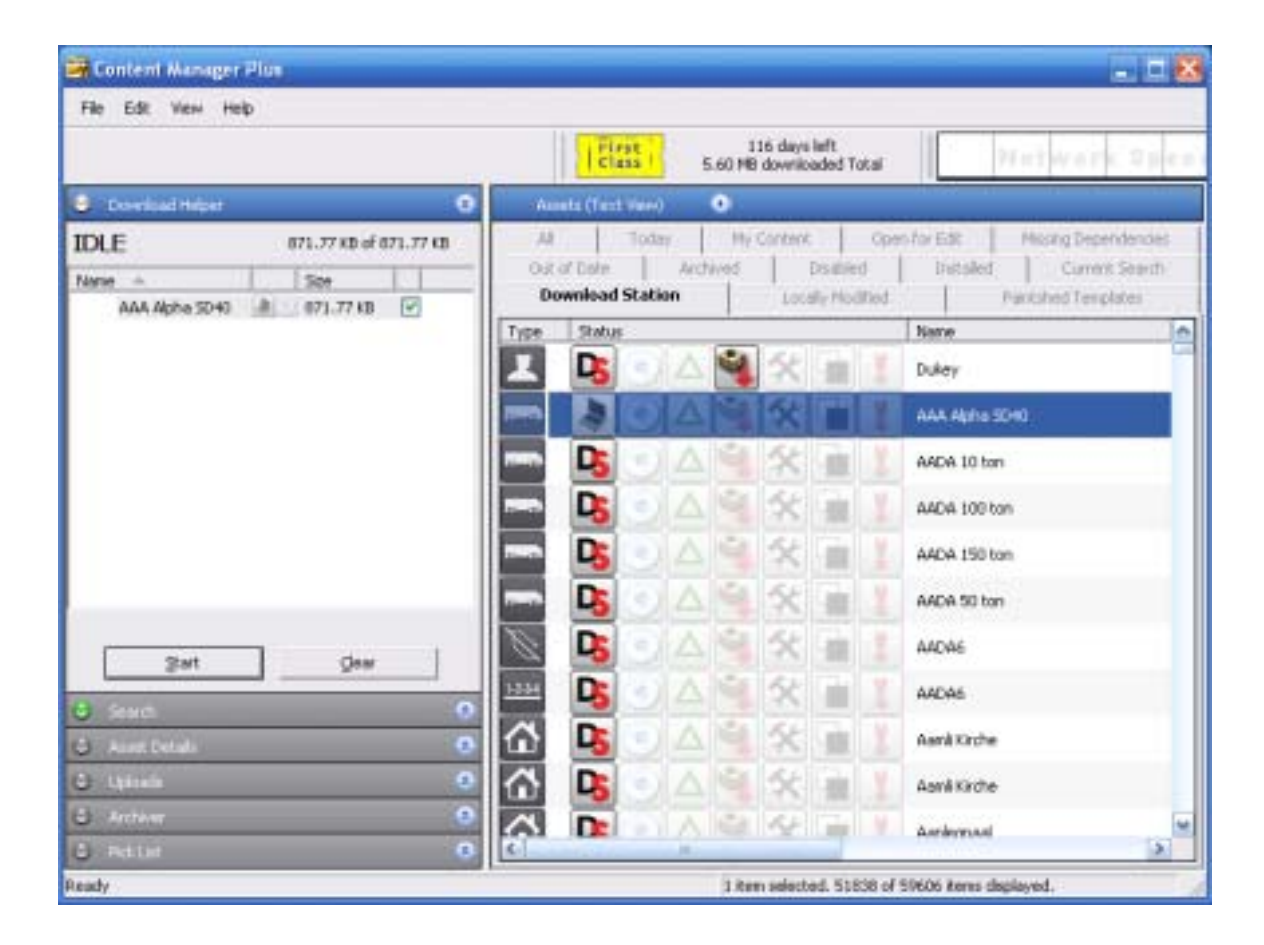

Right click it, and choose "Save to CDP" in the popup menu that appears. Choose what directory or disk you want to save it to and type a file name into the spot that says "File name." In this case I've named the file "ExampleForDad."

| Save As                             |                                                                                                    |                  |           | ? 🔀    |
|-------------------------------------|----------------------------------------------------------------------------------------------------|------------------|-----------|--------|
| Savejn:                             | My Docume                                                                                                   | nts<br>es        | - 🖻 📸 💷 - |        |
| Recent                              | My Albums<br>My Music<br>My Pictures<br>My Videos<br>Symantec<br>Frisco 1522.c<br>NYS&W 0-6-0<br>Test 2.cdp | dp<br>101.cdp    |           |        |
| My Computer<br>My Network<br>Places | File <u>n</u> ame:                                                                                          | ExampleForDad    | <b>_</b>  | Save   |
|                                     | Save as type:                                                                                               | CDP file (*.cdp) | -         | Cancel |

| Content Manager           | Plus              |                                         |                    |           |                      |                          |                                    |
|---------------------------|-------------------|-----------------------------------------|--------------------|-----------|----------------------|--------------------------|------------------------------------|
| File Edit View He         | ¢                 |                                         |                    |           |                      |                          |                                    |
| UR                        |                   |                                         | Class              | 5.60 MB   | 16 days i<br>downiba | eft<br>ded Total         | Natwork Spe                        |
| 🗧 Download Hidper         |                   | <b>O</b> A:                             | ssets (Textilizer) | •         |                      |                          |                                    |
| IDLE                      | 871.77 KB of 871. | 77 KB                                   | Today              | 1.114     | Contard              | 10                       | peri for Edit Playing Dependencies |
| Name -                    | 500               |                                         | ownload Station    | lectered. | - Intel              | in gived<br>is Placified | t Distubed Current Search          |
| AAA Agno 3040             | G/1.77 KB         | Type                                    | Status             |           |                      |                          | Name                               |
|                           |                   | I                                       | <b>D</b> 3         | 1         | *                    | -                        | Dukey                              |
|                           |                   | -                                       | 301                | AF        | 5                    | -                        | AAA Alpha 5040                     |
|                           |                   | -                                       | D                  | AIT       | 54                   |                          | A404 10 ton                        |
|                           |                   | -                                       | D5                 |           | 8                    |                          | AADA 100 tan                       |
|                           |                   |                                         | <b>D</b> 5         |           | *                    | -                        | AADA 150 ton                       |
| -                         |                   |                                         | B                  | 49        | *                    | -                        | A404 50 ton                        |
| Start                     | - Oter            | 1                                       | Di el              | 4         | *                    | -                        | AADAS                              |
| 0                         |                   | 1114                                    | <b>P</b> s • /     | 4 191     | 5                    | 10                       | A4D46                              |
| Active Delials            | _                 | - i i i i i i i i i i i i i i i i i i i | DS -               |           | *                    | -                        | Aaná Kirche                        |
| 🖨 Upkowis                 |                   | • 6                                     | D                  |           | 52                   | -                        | Aanà Kirche                        |
| O Actem                   |                   | <u>ہ</u>                                | D                  | 161       | 54                   |                          | Andersan                           |
| <ul> <li>Recat</li> </ul> |                   | 0                                       |                    |           | _                    | -                        | >                                  |

Press **Save**. Then go to "File" in the content manager...

Choose **Import CDPs** from and navigate to the directory or disk you are importing from and select the CDP you wish to import. So for example, I saved "ExampleForDad" to My Documents as shown below.

| Open                                             |                                                                                                    |                               |   |           | 2 🔀          |
|--------------------------------------------------|----------------------------------------------------------------------------------------------------|-------------------------------|---|-----------|--------------|
| Look jn:                                         | My Docume                                                                                                    | nts                           | • | + 🗈 💣 📰 - |              |
| Recent<br>Desktop<br>My Documents<br>My Computer | CCWin<br>Corel User Fil<br>My Albums<br>My Music<br>My Pictures<br>My Videos<br>Symantec<br>ExampleForD<br>Frisco 1522.c<br>NYS&W 0-6-C<br>Test 2.cdp<br>Test.cdp | es<br>ad.cdp<br>dp<br>101.cdp |   |           |              |
| My Network<br>Places                             | File <u>n</u> ame:                                                                                                    | ExampleForD ad.cdp            |   | <u> </u>  | <u>O</u> pen |
|                                                  | Files of <u>type</u> :                                                                                                    | CDP file (*.cdp)              |   | •         | Cancel       |

Press "Open." This will result in the following message:

| Results     |                                        |  |
|-------------|----------------------------------------|--|
| Item        |                                        |  |
| Installed a | :set <kuid:58377:300></kuid:58377:300> |  |
|             |                                        |  |
| <           |                                        |  |

Once you've done all of that, the item is available for you to use. Clear as mud?

## Jarl

Article and screen shots ©2006 Jarl Olsen. All rights reserved. Visit the VR Reading Room at <u>http://www.virtualrailroader.com</u>